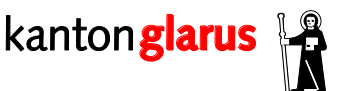

Departement Bildung und Kultur Hauptabteilung Höheres Schulwesen und Berufsbildung Gerichtshausstr. 25 8750 Glarus

## Anleitung: Ausschreiben von Online-Lehrstellen

Freie Lehrstellen können Sie auf dem Internet selber verwalten:

I. Loggen Sie sich auf <u>www.gl.ch/lehrfirmenportal</u> mit dem Benutzernamen und dem Passwort ein.

<u>Anmerkung</u>: Benutzernamen und Passwort können Sie nach dem Einloggen über "Benutzerdaten ändern" anpassen. Vergessene Login-Daten können über "Passwort vergessen" angefordert werden.

| Lehrstellenverzeichnis - Zugang für Betriebe |                          |                                 |                          |                      |               |
|----------------------------------------------|--------------------------|---------------------------------|--------------------------|----------------------|---------------|
| Lehrstellen verwalten                        | Filialen verwalten       | Betriebsadresse ändern          | Benutzerdaten ändern     | <u>E-Mail ändern</u> | <u>Loqout</u> |
| Login                                        |                          |                                 |                          |                      |               |
| Diese Seite ist passworf                     | tgeschützt. Bitte melder | n Sie sich mit Ihrem persönlich | en Benutzernamen und Pas | swort an.            |               |
| Benutzername                                 |                          | ] 1                             |                          |                      |               |
| Passwort                                     |                          |                                 |                          |                      |               |
| Anmelden 2                                   |                          |                                 |                          |                      |               |
| Passwort vergessen?                          |                          |                                 |                          |                      |               |

II. Falls Sie für mehrere Filialen/Betriebe zuständig sind, gehen Sie auf "Filialen verwalten" und klicken auf der nächsten Seite auf "Lehrstellen" der gewünschten Filiale – andernfalls entfällt dieser Schritt.

| Lehrstellenverzeichnis - Zugang für Betriebe |                             |                    |                      |                      |                 |
|----------------------------------------------|-----------------------------|--------------------|----------------------|----------------------|-----------------|
| Lehrstellen verwalten                        | Filialen verwalten Betrie   | bsadresse ändern   | Benutzerdaten änderr | E-Mail änderr        | <u>1 Loqout</u> |
| Lehrstellen der Hauptfirma AG (Bsp.)         |                             |                    |                      |                      |                 |
| Name                                         | Frei                        |                    | Ab wann              |                      |                 |
|                                              |                             |                    |                      |                      |                 |
|                                              |                             |                    |                      |                      |                 |
| Lehrstellenverzeichnis - Zugang für Betriebe |                             |                    |                      |                      |                 |
| Lehrstellen verwalten                        | Filialen verwalten Betriebs | adresse ändern Ber | nutzerdaten ändern   | <u>E-Mail ändern</u> | <u>Logout</u>   |

| alen verwalten |     |                    |                 |
|----------------|-----|--------------------|-----------------|
| alen von       |     |                    |                 |
| Name           | Ort |                    | _               |
| Bsp. Filiale 1 |     | <u>_ehrstellen</u> | Betriebsadresse |
| Bsp. Filiale 2 |     | ehrstellen         | Betriebsadresse |
| Bsp. Filiale 3 |     | ehrstellen         | Betriebsadresse |

III. Wählen Sie den auszubildenden Beruf aus.

|   | Lehrstellenverzeichnis - Zugang für Betriebe                                         |                    |                  |  |  |
|---|--------------------------------------------------------------------------------------|--------------------|------------------|--|--|
|   | Lehrstellen verwalten Filialen verwalten Betriebsadresse ändern Benutzerdaten ändern | <u>E-Mail ände</u> | rn <u>Loqout</u> |  |  |
|   | Lehrstellen der (Filiale)                                                            |                    |                  |  |  |
|   | lame                                                                                 | Frei               | Ab wann          |  |  |
| I | Detailhandelsassistent/in EBA Sportartikel                                           | 0                  | 2014             |  |  |
|   | Detailhandelsfachmann/-frau EFZ Beratung (Schuhe)                                    | 0                  | 2014             |  |  |
|   | Detailhandelsfachmann/-frau EFZ Beratung (Sportartikel)                              | 0                  | 2014             |  |  |
|   |                                                                                      |                    |                  |  |  |

- IV. Sie können nun die Anzahl freier Lehrstellen einsetzen. Die Felder der Bewerbungsadresse und der Kontaktperson füllen Sie nur aus wenn Abweichung von der Betriebsadresse.
- V. Speichern Sie die freien Lehrstellen. Sie können die Daten später jederzeit anpassen.

<u>Anmerkung</u>: Es liegt in Ihrer eigenen Verantwortung, nicht mehr Lehrstellen auszuschreiben, als gemäss Bildungsverordnung (Abschnitt 6) für Sie erlaubt sind.

Bei Fragen in diesem Zusammenhang wenden Sie sich an Urs Frischknecht, Fachstelle Berufsbildung: <u>urs.frischknecht@gl.ch</u> oder 055 646 62 54.

| Lehrstellenverzeichnis - Zugang für Betriebe                                                                                                    |                                            |                                   |  |  |  |
|----------------------------------------------------------------------------------------------------|--------------------------------------------|-----------------------------------|--|--|--|
| Die offenen Lehrstellen mit Lehrbeginn 2019 werden Mitte August 2018 aufgeschaltet.<br>Bis zu diesem Zeitpunkt werden die Lehrstellen mit Lehrbeginn 2018 veröffentlicht. |                                            |                                   |  |  |  |
| Lehrstellen verwalten Betriebsadres                                                                                                    | se ändern Benutzerdaten ändern E-Mai       | ländern Online Lehrvertrag Logout |  |  |  |
|                                                                                                    |                                            |                                   |  |  |  |
| Lehrstelle als Polygraf/                                                                                                    | Lehrstelle als Polygraf/in EFZ Printmedien |                                   |  |  |  |
| Lehrstellen                                                                                                    |                                            |                                   |  |  |  |
| Anzahl freie Stellen (Erforderlich)                                                                                                    | 0                                          |                                   |  |  |  |
| Anzahl Fachleute (Erforderlich)                                                                                                    | 6                                          |                                   |  |  |  |
|                                                                                                    |                                            |                                   |  |  |  |
| Bewerbungsadresse                                                                                                    |                                            |                                   |  |  |  |
|                                                                                                    | Betriebsadresse kopieren                   |                                   |  |  |  |
| Name                                                                                                    |                                            |                                   |  |  |  |
| Name 2                                                                                                    |                                            |                                   |  |  |  |
| Zusatz                                                                                                    |                                            |                                   |  |  |  |
| Strasse / Nr                                                                                                    |                                            |                                   |  |  |  |
| Postfach                                                                                                    |                                            |                                   |  |  |  |
| Plz / Ort                                                                                                    |                                            |                                   |  |  |  |
| Homepage                                                                                                    |                                            |                                   |  |  |  |
| Kontaktperson                                                                                                    |                                            |                                   |  |  |  |
| Anrede                                                                                                    |                                            |                                   |  |  |  |
| Name                                                                                                    |                                            |                                   |  |  |  |
| Vorname                                                                                                    |                                            |                                   |  |  |  |
| Telefon                                                                                                    |                                            |                                   |  |  |  |
| Fax                                                                                                    |                                            |                                   |  |  |  |
| E-Mail                                                                                                    |                                            |                                   |  |  |  |
| [                                                                                                    | Speichern                                  |                                   |  |  |  |
| zurück                                                                                                    |                                            |                                   |  |  |  |

Die freien Lehrstellen erscheinen am Folgetag auf <u>www.biz-gl.ch</u> sowie auf "LENA" (<u>berufsberatung.ch</u>).

Bei Fragen zur Bedienung des Lehrfirmenportals wenden Sie sich an Gülsün Aktüre, Fachstelle Berufsbildung: <u>guelsuen.aktuere@gl.ch</u> oder 055 646 62 63.